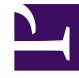

# **GENESYS**

This PDF is generated from authoritative online content, and is provided for convenience only. This PDF cannot be used for legal purposes. For authoritative understanding of what is and is not supported, always use the online content. To copy code samples, always use the online content.

# iWD Manager Help

intelligent Workload Distribution 8.5.1

# Table of Contents

| iWD Manager Help                          | 3  |
|-------------------------------------------|----|
| Global Task List                          | 4  |
| Filters                                   | 13 |
| Media Icons                               | 16 |
| Import and Export                         | 17 |
| Configuring Interaction Custom Properties | 18 |

# iWD Manager Help

iWD Manager allows you to monitor and manage tasks in the iWD Global Task List (GTL), and perform some administration.

#### Task Monitoring & Management

Monitor the current list of GTL tasks, and override configured task-handling logic by performing manual task operations.

**Global Task List** 

**Filters** 

#### Administration

Manage media icons and update customer interaction properties.

Manage Media Icons Import/Export Media Icons Configure Custom Interaction Properties

# Global Task List

The Global Task List (GTL) displays a list of tasks for the selected business context.

#### Summary

### Task Management

Task Management allows monitoring and management of tasks that are being processed by iWD:

- Use Task Monitoring to view a list of tasks that are associated with different business contexts, as well as details and history for each task.
- Use Task Operation to override configured task-handling logic by performing a manual task operations on specific tasks such as Hold, Resume, Cancel, and Modify.
- Use Filters to refine the list of tasks that are available in Task Monitoring by defining filter criteria and visible task attributes (columns).

### Task Monitoring

Task Monitoring allows you to view a current list of tasks for a number of business contexts:

- Solution
- Department
- Process
- Capture Point

All of the available contexts are displayed in the navigation tree. When a context is selected, the corresponding list of tasks is displayed in the Global Task List.

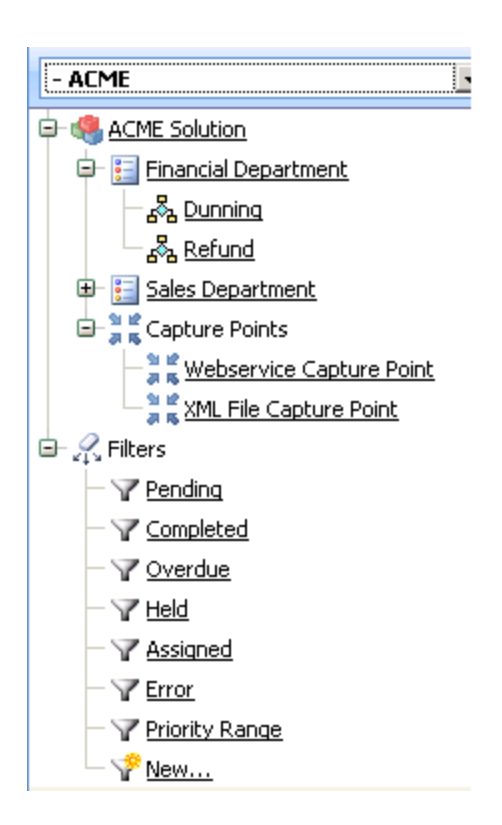

# GTL Display Actions

The Task List displays a list of tasks for the selected business context.

| Global Task List          | ACME Solution | > ACME Solution     |              |        |            |                 |                          |                       |          |                   | *     |
|---------------------------|---------------|---------------------|--------------|--------|------------|-----------------|--------------------------|-----------------------|----------|-------------------|-------|
| - ACME                    | Filter Al     | 💌 🔻 Advanc          | ed           |        |            | ID:             | 🔍 Fin                    | d Capture ID:         |          | i Fi              | be    |
| 🖻 🍓 ACME Solution         | ID ID         | Capture ID          | Status       | Icon   | Media Type | Process         | Created D/T              | <b>Business Value</b> | Priority | Task Due D/T      |       |
| B- E Financial Department | 01R0X82F      | PTX28002 444        | Queued       | (3)    | workitem   | Refund          | May 18, 2012 2:16 PM     | 100                   | 2850     | May 18, 2012 2:22 | Pfv 🔺 |
| E Sales Department        | 01R0x82F      | PTX28001 458        | Canceled     | - 420  | workitem   | Dunning         | May 18, 2012 2:16 PM     | 80                    | 2830     | May 18, 2012 2:26 | Pfr-  |
| - Address Change          | C 01R1AN2F    | PTKN000T 50         | Queued       | 4      | workitem   | Order           | May 18, 2012 1:21 PM     | 910                   | 1689     | May 18, 2012 1:24 | Ptv   |
| - Sa Calback Request      | 01R0X82F      | PTX28003 2348       | Queued       | -02    | workitem   | Order           | May 18, 2012 2:16 PM     | 910                   | 1639     | May 18, 2012 2:19 | Pt+   |
| - A Catalog Request       | 01R1AN2F      | PTKN000M 10         | Oueued       | 426    | workitem   | Service Request | May 18. 2012 1:21 PM     | 655                   | 1416     | May 18. 2012 1:31 | Pty - |
| - a Complaint             | •             |                     |              | _      |            |                 |                          |                       |          |                   | ·     |
| - 5 Information Request   | 12 1 1        |                     |              |        | 110        | 110-            |                          |                       |          |                   | _     |
| - 6 Order                 | 😴 Refresh     | 🕛 Hold 🕑 R          | esume 🧕 🧕    | 🥑 Cano | el 🛛 🥔 Mo  | dify 🛛 🐨 Expo   | art to XML               |                       |          |                   |       |
| Service Request           | Task Details  |                     |              |        |            |                 |                          |                       |          |                   | _     |
| E Capture Points          | Task Decails  |                     |              |        |            |                 |                          |                       |          |                   |       |
| all J Filters             | Attributes    | History             |              |        |            |                 |                          |                       |          |                   | -     |
|                           |               | ID: 01R             | 1AN2FPTKN000 | то     |            |                 | Status: Queued           |                       |          |                   | -     |
|                           |               | Media Type: wor     | utem         |        |            |                 | Tenant: ACME             |                       |          |                   |       |
|                           |               | Department: Sale    | s Department |        |            | Process: Order  |                          |                       |          |                   | _     |
|                           |               | Category:           |              |        |            | Captur          | e Point: Webservice Capt | ure Point             |          |                   |       |
|                           |               | Capture ID: 50      | form         |        |            | Distribution    | eu D/1: May 10, 2012 1:  | C1 PM                 |          |                   |       |
| Last Viewed               |               | Age: 3d2            | h 52m 19s    |        |            | Activati        | ion D/T:                 |                       |          |                   |       |
|                           |               | Business Value: 910 |              |        |            | Task D          | ue D/T: May 18, 2012 1:  | 24 PM                 |          |                   |       |
| 🞾 🚍 🧶 🗄 🔏 💁 🦳             |               | Priority: 168       | 9            |        |            | Reprioritizati  | on D/T: May 21, 2012 4:  | 15 PM                 |          |                   | -     |

# Display Actions

| Attribute/Action | Description                                                                                                    |
|------------------|----------------------------------------------------------------------------------------------------|
| Filter           | Refines the GTL and displayed columns, based on the selected filter. For more information on filters, see <b>Filters</b> .                                                                                                    |
| Advanced Filters | Custom attributes can be displayed, where configured, in<br><b>Advanced Filters</b> . Advanced filters let you further narrow down<br>the tasks that are listed in the GTL. Up to three additional<br>conditions can be added to a selected filter. All of the task's core<br>and extended attributes are available. To add an advanced filter,<br>select the attribute name from the drop-down list. Advanced<br>filters cannot be saved and are retained only during an iWD<br>Manager session. |
| Refresh          | Refreshes the Global Task List.                                                                                                    |
| Click task row   | Displays task details. The selected row is marked.                                                                                                    |
| Tooltips         | Displays the whole value in a tooltip when you hover the mouse<br>over the value in any column of the GTL.                                                                                                    |

# Searching for a Task

You can search for a specific task by using:

- The ID Find field, if you know the task ID.
- The **Capture ID** Find field, if you know the task's capture ID.

# Sorting the Display Columns

Click on a column name to sort the column into either ascending (odd number of clicks) or descending (even number of clicks). When you sort columns in this way, the sorting is applied to the whole view, not just to the first (or visible) page. The following exceptions apply:

- Some core fields like Tenant, Icon, Status and Queue-related—Not sortable.
- Process—Sorted not by name but by process\_id.
- Department—Sorted not by name but by department\_id.
- Capture Point—Sorted not by name but by capture\_point\_id.

# Task Operations

Task operations provide the ability to override manually the configured task-handling business logic. Task operations are performed on the selected task. The task is selected if the first column of the task row in the list is checked. To select/deselect all tasks in the list, click the first column in the table header. If no task is checked, but task details are opened for some task, this task is also considered to be selected.

#### Hold

The **Hold** operation holds the selected task. When a task is held, it will not be reprioritized or distributed, but it can be canceled, updated, restarted or resumed.

#### Resume

The **Resume** operation resumes processing of a held task. Only held tasks can be resumed.

#### Cancel

The **Cancel** operation permanently cancels processing of the selected task. A task cannot be canceled if it has been completed, canceled, or rejected. A task can be canceled if it is already in an Assigned state.

#### Modify

The Modify Tasks operation allows an update of a number of task attributes and, optionally a restart of the task. Here's an example:

| Filter Al            | -    | Advanced              |                  |              |               |                 |                |          | ID:             | 🔍 Find |
|----------------------|------|-----------------------|------------------|--------------|---------------|-----------------|----------------|----------|-----------------|--------|
| ID ID                |      |                       | Media Type       | Channel      | Process       | Created D/T     | Business Value | Priority | Task Due D/T    |        |
| 0230PQ2CDMDEG003     |      | Completed             | sms              |              | Refund        | 2010.19.8 15:57 | 100            | 150      | 2010.19.8 16:03 |        |
| ☑ 0230PQ2CDMDEG004   |      | Completed             | workitem         | MQ           | Dunning       | 2010.19.8 15:59 | 80             | 130      | 2010.19.8 15:09 |        |
| 0230PQ2CDMDEG005     |      | Completed             | sms              |              | Refund        | 2010.19.8 16:00 | 100            | 100      |                 |        |
| 0230PO2CDMDEG006     |      | Completed             | sms              |              | Refund        | 2010.19.8 16:00 | 100            | 100      |                 |        |
| 12 P H               |      |                       |                  |              |               |                 |                |          |                 |        |
| 🔧 Refresh 📔 🖲 Hold   | D Re | esume 💽 Cancel 🖉 M    | todify 🛛 🞯 Expor | t to XML 🛛 🤤 | Configuration |                 |                |          |                 |        |
| Modify 1 Task(s)     |      |                       |                  |              | 7100          |                 |                |          |                 |        |
| Core Attributes      |      | 1                     |                  |              |               | 1               |                |          |                 |        |
| Business Value       | 10   | 80                    |                  |              |               |                 |                |          |                 |        |
| Priority             | 13   | 130                   |                  |              |               |                 |                |          |                 |        |
| Activation D/T       | 13   |                       |                  |              |               |                 |                |          |                 |        |
| Due D/T              | 13   | 2010.19.8 16:09       |                  |              |               |                 |                |          |                 |        |
| Reprioritization D/T | 13   | 2010.19.8 16:08       |                  |              |               |                 |                |          |                 |        |
| Expiration D/T       | 13   | 2010.19.9 15:59       |                  |              |               |                 |                |          |                 |        |
| Category             | 13   |                       |                  |              |               |                 |                |          |                 |        |
| Channel              |      | MQ                    |                  |              |               |                 |                |          |                 |        |
| Extended Attributes  |      |                       |                  |              |               |                 |                |          |                 | 1      |
| Customer Segment     | 10   | Gold                  |                  |              |               |                 |                |          |                 |        |
| Customer ID          | 13   | Sigma , Inc           |                  |              |               |                 |                |          |                 |        |
| Product              | 13   | Widget1               |                  |              |               |                 |                |          |                 |        |
| Subproduct           |      | Cables                |                  |              |               |                 |                |          |                 |        |
| TOS Tenant           | 23   | ACME                  |                  |              |               |                 |                |          |                 |        |
| TOS Process          |      | Account_Deaktivierung |                  |              |               |                 |                |          |                 |        |
| TOS Subprocess       | 10   | Delivery              |                  |              |               |                 |                |          |                 |        |
| TOS Created D/T      |      | 2010.19.8 18:00       |                  |              |               |                 |                |          |                 |        |
| TOS Due D/T          | 123  | 2010.19.8 18:00       |                  |              |               |                 |                |          |                 |        |

An attribute will be updated only if the check box that is next to it is checked; it will be checked automatically if a value of the corresponding field has changed. If the task is also restarted, its status is set to New, and it is classified and prioritized again in the same way as a new task.

#### Important

If the **Priority** attribute is modified through the GTL while the task (interaction) is in the **Target** block of the Distribution strategy waiting to be routed to an agent, the internal queue in Universal Routing Server (URS) will take this new priority into account.

#### Save and Restart

#### Save & Restart

A task is assigned to a Process, but that Process has a start date that is in the future. In this scenario, the task is placed into the iWD\_Rejected queue (IRD) or the iwd\_bp\_comp.Main.iWD\_Rejected queue (Composer). In order to re-initiate processing of this task once the start date of the Process has been reached, you must perform a **Save & Restart** in the GTL. Processing of the task will not re-initiate automatically.

- 1. Select one or more tasks in the GTL and click on the **Modify** button.
- At the bottom of the screen, click Save & Restart. You do not have to modify any attributes. The result is that the interaction (task) will be placed back into the New state and into a suitable queue in the iWD business process.

This **Save & Restart** action might be taken if the task is in the **Rejected** status, or potentially for other business reasons where the task should be treated as if it has just been captured.

#### Export to XML

The **Export to XML** operation exports all selected tasks from the GTL to an XML file. The XML file will contain all of the available attributes for each task in the standard iWD format.

Once it has been exported, a task from an XML file can be imported into a third-party application (such as Microsoft Office Excel) for further analysis and processing.

#### Important

Please remember that all attribute data (name, for example) will be in iWD format. An export file cannot be used directly for input to an Interaction Server XML Capture Point input unless it has some transformation mechanism enabled.

### Task Details-Attributes

#### Display

When you select a task from the GTL, its attributes are displayed.

| and a later of a second | L.L.                        |               |      |                                            |              |                         |                |          |            |               |
|-------------------------|-----------------------------|---------------|------|--------------------------------------------|--------------|-------------------------|----------------|----------|------------|---------------|
| ACME Solution > ACME So | olution                     |               |      |                                            |              |                         |                |          |            | ~             |
| Filter 🛛 💌 💌            | Advance                     | d             |      |                                            | ID:          | 🔍 Fi                    | nd Capture ID: |          |            | 🔍 Find        |
| ID ID                   | Capture ID                  | Status        | Icon | Media Type                                 | Process      | Created D/T             | Business Value | Priority | Task Due   | D/T           |
| 01R0X82FPTX28002        | 444                         | Queued        | (j)  | workitem                                   | Refund       | May 18, 2012 2:16 PM    | 100            | 2850     | May 18, 20 | 012 2:22 PM 🔺 |
| 01R0X82FPTX28001        | 458                         | Canceled      | -02  | workitem                                   | Dunning      | May 18, 2012 2:16 PM    | 80             | 2830     | May 18, 20 | 012 2:26 PM 🥃 |
| 12 🕨 🕅                  |                             |               |      |                                            |              |                         |                |          |            |               |
| 😤 Refresh 🕕 Ho          | ld 🕞 Re                     | sume          | Canc | el 🥒 Mo                                    | dify 🕞 Expo  | et to XMI               |                |          |            |               |
|                         |                             |               |      |                                            |              |                         |                |          |            |               |
| Task Details            |                             |               |      |                                            |              |                         |                |          |            |               |
| Attributes History      |                             |               |      |                                            |              |                         |                |          |            |               |
|                         | ID: 01R0)                   | (82FPTX2800   | 1    |                                            |              | Status: Canceled        |                |          |            | -             |
| Media                   | Type: workit                | em            |      |                                            | 1            | enant: ACME             |                |          |            |               |
| Depart                  | ment: Financ                | cial Departme | nt   |                                            | Р            | rocess: Dunning         |                |          |            |               |
| Cate                    | egory:                      |               |      |                                            | Capture      | Point: XML File Capture | Point          |          |            |               |
| Captu                   | <b>ire ID: 4</b> 58         |               |      |                                            | Creat        | ed D/T: May 18, 2012 2: | 16 PM          |          |            |               |
| Ch                      | annel: Intern               | iet           |      |                                            | Distribution | n Point:                |                |          |            |               |
|                         | Age: 3d 1h                  | 57m 35s       |      | Activation D/T:                            |              |                         |                |          |            |               |
| Business                | Value: 80                   |               |      | Task Due D/T: May 18, 2012 2:26 PM         |              |                         |                |          |            |               |
| Pr                      | iority: 2830                |               |      | Reprioritization D/T: May 21, 2012 4:13 PM |              |                         |                |          |            |               |
| Q                       | ueue: iWD_(                 | Canceled      |      | Queue Type: InteractionQueue               |              |                         |                |          |            |               |
| Queue Ta                | Queue Target : Assigned To: |               |      |                                            |              |                         |                |          |            |               |
| Assigne                 | d D/T: May 2                | 1, 2012 4:13  | PM   |                                            | Complet      | ed D/T:                 |                |          |            |               |
| Expiratio               | n D/T: Jun 18               | 8, 2012 2:16  | PM   |                                            | Moved To Que | ue D/T: May 21, 2012 4: | 13 PM          |          |            | -             |

Attributes are broken down into three sections:

- Top—Core task attributes.
- Middle—Extended task attributes. These are displayed only when the task has extended attributes.
- Bottom—Custom task attributes. (These attributes can be filtered by an administrator via the GAX ->
  Configuration -> Intelligent Workload Distribution -> Business Structure -> <Tenant> ->
  <Solution Name> -> Interaction Server Settings -> Attribute Filter Include/Attribute Filter
  Exclude menu options.)

User-friendly, on-screen labels for custom attributes must be configured by administrators.

You can view the offset from the current time for attributes that display a timestamp, such as **Task Due D/T**, by moving the mouse cursor on top of the attribute. The offset is displayed in a tooltip.

You can also hover your mouse over a task attribute and view the whole value of the task attribute as a tooltip (length of the text permitting).

If **(Missing)** is displayed, this means the field is not empty but the value kept there is not recognized by GTL. It may mean that your system is misconfigured.

For more information about configuring and working with Task Attributes, click here (new document).

# Task Details-History

Task History can be viewed by clicking the **History** tab in the **Task Details** view. It displays all of the task attributes' values and the task history events.

| Attribute/Action | Event            | Description                                                                                                    |
|------------------|------------------|----------------------------------------------------------------------------------------------------|
| Date/Time        |                  | The date/time when the event occurred.                                                                                                    |
| Actor            |                  | Shows who triggered the event. This is empty for iWD system-triggered events.                                                                                                    |
|                  | NEW              | Task has just been created.                                                                                                    |
|                  | CLASSIFY_START   | Task classification has started.                                                                                                    |
|                  | CLASSIFY         | Task classification has finished.                                                                                                    |
|                  | PRIORITIZE_START | Task initial prioritization has started.                                                                                                    |
|                  | PRIORITIZE       | Task initial prioritization has finished.                                                                                                    |
|                  | HOLD             | Task is held. This can be triggered by the task source system or by the user with the task <b>Hold</b> operation (see Hold Tasks in the Task Operations tab).                                                                                                    |
| Event Code       | RESUME           | Task is resumed from the held state. This<br>can be triggered by the task source<br>system or by the user with the task<br><b>Resume</b> operation (see Resume Tasks in<br>the Task Operations tab).                                                                |
|                  | REJECT           | Task was rejected. Either the department<br>or the process to which the task was<br>associated is expired or not yet active.                                                                                                    |
|                  | ERROR            | A processing error has occurred, and the task was held for that reason.                                                                                                    |
|                  | UPDATE           | Task attributes are updated. This can be<br>triggered by a task source system or<br>based on updates to a task's attached<br>data from a routing strategy or Genesys<br>Interaction Server client such as an agent<br>or knowledge worker's desktop<br>application. |

| Attribute/Action | Event              | Description                                            |
|------------------|--------------------|--------------------------------------------------------|
|                  | UPDATE_COMPLETE    | Task attributes are updated after a task is completed. |
|                  | ASSIGN             | Task is assigned to an agent.                          |
|                  | FINISH             | Agent has finished working on the task.                |
|                  | FINISH_RETURN      | Agent has returned the task to queue.                  |
|                  | STOPPED            | That task has stopped (removed from database).         |
|                  | COMPLETE           | Task is completed                                      |
|                  | QUEUE              | The task is queued.                                    |
|                  | DISTRIBUTE_QUEUE   | The task is put into a queue.                          |
|                  | DISTRIBUTE_WORKBIN | The task is put into a workbin.                        |
|                  | REPRIORITIZE       | Task reprioritization has finished.                    |
| Event            |                    | A formatted description of the event.                  |

- Filters
- Media Icons
- Import/Export
- Custom Interaction Properties

# Filters

Filters allow you to refine the list of tasks that are displayed in the Global Task List. Each filter is defined by a set of filter criteria (optional) and table columns that will be displayed in the Global Task List. Here is an example.

|                       |                     |   | Public |                      |       |
|-----------------------|---------------------|---|--------|----------------------|-------|
| ilter Criteria        |                     |   |        | Table Columns        |       |
| Criteria              |                     |   |        | Column               |       |
|                       | Status is NewHeld   | * | 0      | ID                   | - 🗢   |
|                       | Or                  |   | •      | Status               | 🔺 🔻 🤤 |
|                       | Status is Held      | * | •      | Media Type           | 🔺 🗢 🤤 |
|                       | Or                  |   | •      | Channel              | 🔺 🗢 🤤 |
|                       | Status is ErrorHeld | * | •      | Process              | 🔺 🔻 🤤 |
|                       |                     |   |        | Created D/T          | 🔺 🔻 🤤 |
|                       |                     |   |        | Business Value       | 🔺 🔻 🤤 |
|                       |                     |   |        | iWD Priority         | 🔺 🛥 🤤 |
|                       |                     |   |        | Task Due D/T         | 🔺 🤤   |
|                       |                     |   |        |                      |       |
| elect criteria to add |                     |   | ~      | Select column to add | ~     |

### Preconfigured Filters

The table below lists the attributes and actions that are available in the **Filters** view.

### Filter Attributes

| Attribute/Action | Description             |
|------------------|-------------------------|
| Name             | The name of the filter. |

| Attribute/Action                   | Description                                                                                                    |
|------------------------------------|----------------------------------------------------------------------------------------------------|
| Public                             | Whether the filter will be available to all users (checked) or only the current user (unchecked).                                                                                                    |
| Filter Criteria                    | Tasks that do not match the defined criteria will be excluded<br>from the GTL when the filter is selected. New criteria conditions<br>can be added by selecting them from the <b>Select criteria to</b><br><b>add</b> drop-down list. Some criteria conditions are parameterized;<br>for such conditions, parameters can be configured directly in a<br>criteria table (such as, status for Status is criteria).<br>Custom attributes can be used in many of the filter criteria, with<br>proper configuration. Custom Attributes for tasks are configured<br>in the iWD GAX Plugin component. See the <b>Task Attributes</b> tab<br>of the Data Mart section of iWD GAX Plugin Help. |
| Table Columns                      | The GTL will display these columns when the filter is selected.<br>Columns can be added, removed, and reordered. A user can<br>select from a list that includes all iWD core and extended<br>attributes, by default. With proper configuration, custom<br>attributes can also be selected.                                                                                                    |
| Save, Save & Close, Cancel, Delete | Standard iWD Manager functions.                                                                                                    |

# Creating Custom Filters

# Creating a Custom Filter

- 1. Click **Filter > New** in the left navigation pane.
- 2. Check the **Public** checkbox to make the new filter available to all users. If this box is not checked, only the current user can view the new filter.
- 3. From the **Select criteria to add** drop-down menu at the bottom left, select filter criteria for the new filter. Use the red delete button displayed to the right of the selected criterion to delete it if required.
- 4. From the Select column to add drop-down menu at the bottom center, add any new table columns for displaying the filter output. The current selection of table columns appears to the right of the screen. Use the up/down arrows to sort the display of the table columns. Use the red delete button to delete any columns as required.
- 5. Click **Save** or **Save and Close**. The newly created filter is now available for selection in the main Global Task List window.

### Understanding Timezones in Filters

### Timezones in Filters

Dates in advanced filters are interpreted as half-open time intervals, starting at midnight of the given day and ending at midnight of the next day. Midnight means the time 00:00:00 in the current user's timezone. If the user's timezone is not set, the current solution's time zone is used. If this is also missing, Universal Coordinated Time (UTC) is assumed. Daylight saving rules are also taken into consideration.

In the case of persistent filters, the timezone of the user who defines the filter is used to calculate the time interval. If there is no timezone configured, UTC is assumed (filters are independent from Solutions).

#### Example

The user's time zone is Europe/Warsaw (GMT+1)(+DST). The user sets a filter on **Expiration Date** to 2014-10-26. GTL will display tasks that have an **Expiration Date Time** between 2014-10-26 00:00:00 CEST (inclusive) and 2014-10-27 00:00:00 CET (exclusive). In translation to the UTC timezone, these will become 2014-10-25 22:00:00 and 2014-10-26 23:00:00. Because of daylight saving the interval is 25 hours long.

- Global Task List
- Media Icons
- Import/Export
- Custom Interaction Properties

# Media Icons

The **Media Icons** view provides a way to map graphical icons to media types to display in the GTL. iWD comes with some pre-loaded icons, but additional icons can be uploaded and mapped to existing media types, or new media types. Icons must be 16x16, but can be in any of the following file formats:

- GIF
- JPG
- BMP
- PNG

The following properties and actions are available in the **Media Icons** panel:

| Icon                       | Description                                                                                                    |
|----------------------------|----------------------------------------------------------------------------------------------------|
| Media Type                 | The media type to which the icon will be mapped.<br>This list of media types is retrieved dynamically<br>from Genesys Configuration Server. Media types<br>are a type of <b>Business Attribute</b> in Configuration<br>Server. Genesys provides out-of-the-box media<br>types but new custom media types can be added. |
| Icon                       | The graphical 16x16 icon that will be displayed in the GTL when a task is of the media type to which the icon is mapped.                                                                                                    |
| File Name                  | The file name of the icon.                                                                                                    |
| New Icon Mapping           | Provides a way for you to upload a new icon from the file system.                                                                                                    |
| Browse                     | Opens a <b>File Upload</b> dialog window to enable you to browse the file system to select an icon.                                                                                                    |
| Upload                     | Uploads the icon selected via the <b>Browse</b> action.                                                                                                    |
| Save/Save and Close/Cancel | Standard iWD Manager functions.                                                                                                    |
|                            |                                                                                                    |

- Global Task List
- Filters
- Import/Export
- Custom Interaction Properties

# Import and Export

#### Important

In release 8.5, almost all the configuration elements have moved from iWD Manager into the iWD GAX Plugin component or to another part of Genesys Administrator Extension.

The following properties and actions are available in the **Import/Export** panel:

- Import Configuration—Allows you to import the iWD Media Icons configuration from an XML file. In the Import Configuration pane, click Choose File to browse to the file you require on your local drive, select it and and click Import.
- Export Media Icons—Allows you to export the tenant's media icons to an XML file. In the Export Configuration pane, check the Export Media Icons checkbox and click Export.

- Global Task List
- Filters
- Media Icons
- Custom Interaction Properties

# Configuring Interaction Custom Properties

The Configure Interaction Custom Properties feature supports iWD by:

- Adding the necessary columns to tables in the Interaction Server and Interaction Server Event Log databases to support iWD.
- Creating new iWD-related Interaction Custom Properties, which are a type of Business Attribute, in the Genesys configuration database.
- Creating some options for the Interaction Server Event Log Database Access Point that are necessary to support iWD.
- Adding iWD\_Completed (IRD) or iwd\_bp\_comp.Main.iWD\_Completed (Composer) or a customized business process queue name for completed tasks to the Interaction Server configuration.

If any of these updates was not previously done, clicking on the **Configure Ixn Custom Properties** node will display an on-screen message, informing you of the missing attributes or outdated database versions.

At this point, click on the **Configure Ixn Custom Properties** button to execute the configuration. A message will be displayed in the **Messages** pane when the configuration has completed. A restart of Interaction Server is required if any configuration changes were made.

- Global Task List
- Filters
- Import/Export
- Media Icons